## HOW TO CREATE A CANVAS PARENT OBSERVER ACCOUNT

- 1. Have your student login to Canvas and click their profile icon on the top left.
- 2. Click on Settings.

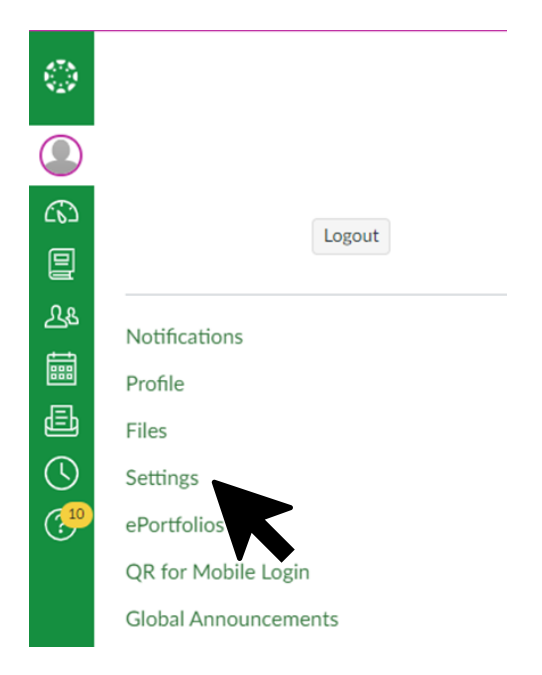

**3.** Click Pair with Observer on the right side and copy the unique code that is generated.

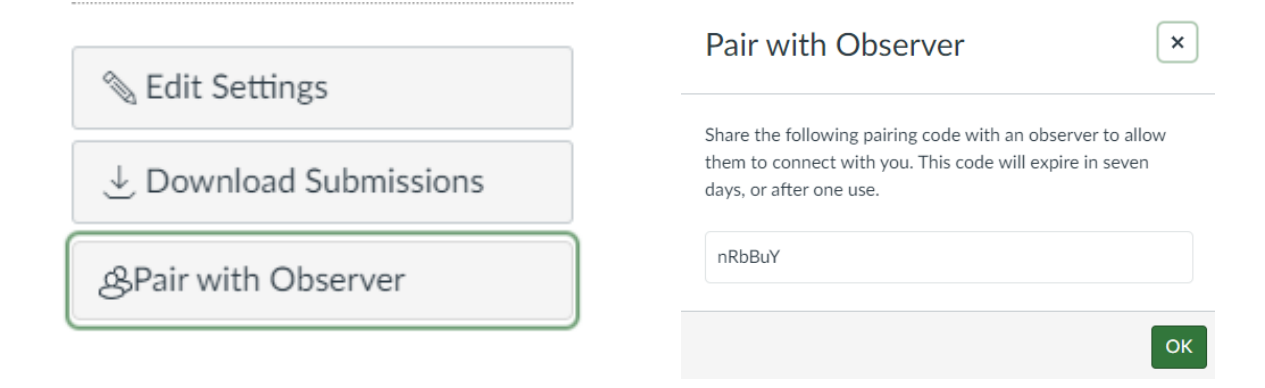

4. Browse to lynden.instructure.com/login/canvas and click the link at the top right.

| LYNDEN<br>School District          | Parent of a Canvas User?<br>Click Here For an Account<br>Browse courses |  |
|------------------------------------|-------------------------------------------------------------------------|--|
| email address                      |                                                                         |  |
| Password                           |                                                                         |  |
| Stay signed in<br>Forgot Password? | Log In                                                                  |  |

## 5. Enter your information and the student pairing code.

| Parent Signup                                            | ×                       |
|----------------------------------------------------------|-------------------------|
| Your Name                                                |                         |
| Your Email                                               |                         |
| Password                                                 |                         |
| Re-enter Password                                        |                         |
| Student Pairing Code                                     | What is a pairing code? |
| ☐ You agree to the terms of use and acknowledge the priv | acy policy.             |
| Cancel                                                   | Start Participating     |

6. Done!